SZOLGÁLTATÓI NYILVÁNTARTÁS MŰKENG RENDSZER FELHASZNÁLÓI LEÍRÁSA V. KÖTET (JÓVÁHAGYÓ IRAT KÉSZÍTÉSE – SZGYH ÜGINTÉZŐ)

Felhasználói kézikönyv V. kötet

2014.06.30.

## Tartalomjegyzék

| 1. | Jóva | áhagyó irat készítése (SZGYH ügyintéző) | 2 |
|----|------|-----------------------------------------|---|
|    | 1.1. | Ügyirat szerkesztés                     | 3 |
|    | 1.2. | Folyamatban továbblépés                 | 7 |

## 1. Jóváhagyó irat készítése (SZGYH ügyintéző)

Az NRSZH ügyintéző általi **"Jóváhagyó irat készítésre továbbít"** folyamatléptetés után az ügy az SZGYH ügyintézőhöz kerül vissza és státusza **"Jóváhagyó irat készítése"** lesz

Az ügyintéző a *Munkafolyamat->Feladatok* menüben találja az NRSZH ellenőrzés után visszakapott feladatait. A felhasználónak ebben az állapotban lehetősége van határozat készítésre.

| https://mukengtml?id=370038 × SZOCREG Rendszer - Be     | jelentk × +                                            |                                                  |                                      |               | E          |   | × |
|---------------------------------------------------------|--------------------------------------------------------|--------------------------------------------------|--------------------------------------|---------------|------------|---|---|
| A https://mukeng-teszt.nrszh.hu/mukeng/folyamat/kereles | n/feladat.xhtml?id=370038                              |                                                  | 🛡 🤁 🛛 🔀 + Google                     | ר ל ₪         | <b>a</b> 🔸 | A | Ξ |
| SZOLGÁLT                                                | ATÓI NYILVÁNT                                          | ARTÁSI RENDSZE                                   | R                                    |               |            |   |   |
| Föoldal Munkafolvamat - F                               | elegyzések – Törzsadatok –                             | Belépve: tesztsvugy (Szervezet.)<br>Karbantartás | (eszprém Megyei Szgyh) Helyettesítés | Kijelentkezés |            |   |   |
|                                                         |                                                        |                                                  |                                      | _             |            |   |   |
| Feladat végrehajtása Megj                               | egyzések Folyamattörténet                              | Kérelem fa megtekintése                          |                                      |               |            |   |   |
| Ügyletszám: 1SZ                                         | EMK/4168                                               | Állapot                                          | JVIK - Jóváhagyó irat készítése      |               |            |   |   |
| Fenntartó: Bala                                         | atonszepezd Közsé                                      | Eljárás típusa:                                  | Kérelemre                            |               |            |   |   |
| Ügyindítás dátuma: 201                                  | 4.05.08.                                               | Indításkor hatályos<br>bejegyzés:                | BEJEGYZES/5997                       |               |            |   |   |
| Fenntartó adatai Intézi                                 | mény adatai Szolgáltatási hely                         | Szolgáltatás Nyitvaálló helyiség                 | Külső férőhely                       |               |            |   |   |
| Csatolt dokumentumok                                    | Bejövő iratok Ügyirat szerkes                          | ztés Kimenő iratok                               |                                      |               |            |   |   |
| Kimenő/Belső i<br>Irat típusa<br>Kiadmányozó            | ratok kezelése<br><sup>Ures sablon</sup><br>Sulai Vera |                                                  |                                      |               |            |   |   |
| Folyamatábra megtekintése                               | Ellenőrzés Mentés                                      | Iratot készít Kérelem törlés                     | ét kezdeményezi                      |               |            |   |   |
|                                                         |                                                        |                                                  |                                      |               |            |   |   |

A felhasználó megtekintheti az ügy adatait, de módosítani nem tud azokon.

| ukeng-teszt. <b>nrszh.hu</b> /mukeng/folya | mat/kerelem/feladat.xht | ml?id=370038                         |                        |                               | ▼ C Soogle                             | P                | ☆ ₫ | a 🔸 | • | Ξ |
|--------------------------------------------|-------------------------|--------------------------------------|------------------------|-------------------------------|----------------------------------------|------------------|-----|-----|---|---|
|                                            |                         |                                      | Belépve: te            | sztsvugy (Szervezei           | t: Veszprém Megyei Szgyh) Helyettesíti | ás Kijelentkezés |     |     |   |   |
| Föoldal Munkafolyan                        | nat Bejegyzések         | Törzsadatok                          | Karbantartás           | E                             |                                        |                  |     |     |   |   |
| Feladat végrehajtása                       | Megjegyzések            | Folyamattörténet                     | Kérelem fa megt        | ekintése                      |                                        |                  |     |     |   |   |
| Ügyletszám:                                | 1SZEMK/4168             |                                      | Álla                   | apot                          | JVIK - Jóváhagyó irat készítése        |                  |     |     |   |   |
| Fenntartó:                                 | Balatonszepezd          | Közsé                                | Elja                   | árás típusa:                  | Kérelemre                              |                  |     |     |   |   |
| Ügyindítás dátuma:                         | 2014.05.08.             |                                      | Inc<br>bej             | lításkor hatályos<br>jegyzés: | BEJEGYZES/5997                         |                  |     |     |   |   |
| Fenntartó adatai                           | Intézmény adatai        | Szolgáltatási hel                    | y Szolgáltatás         | Nyitvaálló helyis             | ég Külső férőhely                      |                  |     |     |   |   |
| Csatolt dokumentu                          | imok Bejövő irati       | ok Ügyirat szerk                     | esztés Kimenő          | iratok                        |                                        |                  |     |     |   |   |
| Fenntartó ala<br>Név                       | padatai                 | Balatonszepezd                       | Község Önkormányz      | ata                           |                                        |                  |     |     |   |   |
| Fenntartó típusa                           | 1                       | Önkormányzati                        |                        |                               |                                        |                  |     |     |   |   |
| Gazdálkodási fol                           | ma                      | Helyi önkormány<br>költségvetési sze | vzati végrehajtó<br>rv |                               |                                        |                  |     |     |   |   |
| Adószám                                    |                         | 15734257-2-19                        |                        |                               |                                        |                  |     |     |   |   |
| Törzskönyvi azo                            | nosító szám (PIR)       | 734257                               |                        |                               |                                        |                  |     |     |   |   |
| Székhely                                   |                         |                                      |                        |                               |                                        |                  |     |     |   |   |
| Irányítószám                               | 8252                    | Település                            | Balatonszepezd         |                               |                                        |                  |     |     |   |   |
|                                            | 1 11                    | Közterület                           | utca                   | Házszám                       | 27 HRSZ                                |                  |     |     |   |   |
| Közterület neve                            | Arpad                   | ROZECTUICE                           |                        |                               |                                        |                  |     |     |   |   |
| Közterület neve                            | Arpad                   | jellege                              | anna tha               |                               |                                        |                  |     |     |   |   |

## 1.1. Ügyirat szerkesztés

Az SZGYH ügyintéző a *Munkafolyamat/Feladatok* menüben találja a számára kiosztott ügyeket.

| 🖉 🛱 Mukeng                |                                                           | +                                                                             |                                                                                                    |   |   | × |
|---------------------------|-----------------------------------------------------------|-------------------------------------------------------------------------------|----------------------------------------------------------------------------------------------------|---|---|---|
| 🗲 🕙 Keresés vagy cím      |                                                           |                                                                               | v → S-coogle P ☆ 自                                                                                                    | + | A | ≡ |
|                           |                                                           | Szolgálta <sup>-</sup>                                                        | TÓI NYILVÁNTARTÁSI RENDSZER                                                                                                    |   |   |   |
|                           | Fõoldal                                                   | Munkafolyamat - Beieg                                                         | selepve: tesztsvogy (szervezet veszprem megyei szgyn) Akalmazasok Helyettesites kijelentkezes<br>vzések * Törzsadatok * Karbantartás * |   |   |   |
|                           | Mukeng <sup>-</sup><br>Módosító<br>Dátum me<br>Nyitvaállo | E-kérelem feladatok<br>E-kérelmek<br>Feladatok<br>Kérelem indítás<br>Kérelmek | izās                                                                                                    |   |   |   |
|                           |                                                           |                                                                               |                                                                                                    |   |   |   |
|                           |                                                           |                                                                               |                                                                                                    |   |   |   |
|                           |                                                           |                                                                               |                                                                                                    |   |   |   |
|                           |                                                           |                                                                               |                                                                                                    |   |   |   |
| mukeng.tigra.hu/mukeng/fo | olyamat/ken                                               | elem/kerelem_feladatok.xhtml                                                  |                                                                                                    |   |   |   |

A felhasználó számára kiosztott feladatok könnyedén lekérdezhetőek különböző paraméterek megadása után.

| https://mukeng-teszt. <b>nrszh.hu</b> /mukeng/Fo | oldal.xhtml        |                         | ₹ C                             | 8 + Google            | م                   | ☆€  | 3 🔸 | 俞 |
|--------------------------------------------------|--------------------|-------------------------|---------------------------------|-----------------------|---------------------|-----|-----|---|
| Szol                                             | GÁLTATÓI           | NYILVÁNTARTÁS           | I RENDSZER                      |                       |                     |     |     |   |
| Föeldel Musicafelus                              | inat a Polomizácok | Belépve:                | tesztsvugy (Szervezet: Veszprér | n Megyei Szgyh) Helye | ttesítés Kijelentke | zés |     |   |
| Kérelem felad                                    | atok               |                         |                                 |                       |                     |     |     |   |
| Űgyletszám:                                      | V                  | Feladat:                | -                               |                       | •                   |     |     |   |
| Fenntartó név:                                   | Balatonszepezd     | Utolsó n                | nódosítás:                      | <b>m</b> -            |                     |     |     |   |
| Fenntartó adószám:                               |                    | Rögzítés                | megkezdése:                     | <u> </u>              |                     |     |     |   |
| Kérelem rögzítő:                                 |                    | Tényállá                | s tisztázása kezdete:           | <b>o</b> –            |                     |     |     |   |
| Eljárás típusa:                                  | -                  | •                       |                                 |                       |                     |     |     |   |
| Keresés                                          |                    |                         |                                 |                       |                     |     |     |   |
|                                                  |                    | Összesen: 1 sor (1 / 1) | 1 🙌 🖻 25 💽                      |                       |                     |     |     |   |
|                                                  | Feladat 0          | Ügyletszám ≎            | Fenntartó 🗘                     | Utols                 | ó módosítás 🌣       |     |     |   |
| JVIK - Jóváhaj                                   | gyó irat készítése | 15ZEMK/4168             | Balatonszepezd Közsé            | 2014.06.03.           |                     |     |     |   |
| 1                                                |                    | Összesen: 1 sor (1 / 1) | 1 🕨 🕫 25 💌                      |                       |                     |     |     |   |
|                                                  |                    |                         |                                 |                       |                     |     |     |   |

A "*Szerkeszt*" gombra kattintva a felhasználó belép az adott ügy adatainak megtekintéséhez, valamint a határozatok elkészítéséhez.

A felhasználó az **"Ügyirat szerkesztés"** fülön tudja a szükséges határozat mintákat kiválasztani, szerkeszteni és generálni. A képernyőn a felhasználó kiválasztja az irat típusát és kiadmányozóját, ezt követően az **"Iratot készít"** folyamatléptető gomb segítségével lép tovább a folyamatban.

| https://mukengtml?id=370038 × SZOCREG Ren                    | dszer - Bejelentk × +                                                                |                                                              |   |   | ٥ | x |
|--------------------------------------------------------------|--------------------------------------------------------------------------------------|--------------------------------------------------------------|---|---|---|---|
| A https://mukeng-teszt.nrszh.hu/mukeng/folyam                | at/kerelem/feladat.xhtml?id=370038                                                   | v C 😸 v Google 👂 🟌                                           | 2 | ÷ | 俞 | ≡ |
| Szolo                                                        | ÁLTATÓI NYILVÁNTAR                                                                   | ÁSI RENDSZER                                                 |   |   |   |   |
| Föoldal Munkafolyam                                          | nat 💌 Bejegyzések 💌 Törzsadatok 💌 Karbar                                             | nartás *                                                     |   |   |   |   |
| Feladat végrehajtása                                         | Megjegyzések Folyamattörténet Kérele                                                 | en fa megtekintése                                           |   |   |   |   |
| Ügyletszám:                                                  | 1SZEMK/4168                                                                          | Állapot JVIK - Jóváhagyó irat készítése                      |   |   |   |   |
| Fe intartó:                                                  | Balatonszepezd Közsé                                                                 | Eljárás típusa: Kérelemre                                    |   |   |   |   |
| Ügyindítás dátuma:                                           | 2014.05.08.                                                                          | Indításkor hatályos BEJEGYZES/5997<br>bejegyzés:             |   |   |   |   |
| Fenntartó adatai                                             | Intézmény adatai Szolgáltatási hely Szo                                              | olg <mark>á</mark> ltatás Nyitvaálló helyiség Külső férőhely |   |   |   |   |
| Csatolt dokumentu                                            | imok Bejövő iratok Ügyirat szerkesztés                                               | kimenő iratok                                                |   |   |   |   |
| Kimenő/Be<br>Irat tipusa<br>Kiadmányozó<br>Folyamatábra megt | első iratok kezelése<br>Ores sablon<br>Sulai Vera<br>ekintése Ellenőrzés Mentés Irat | v v v v v v v v v v v v v v v v v v v                        |   |   |   |   |

"Irat generálása" funkciógomb segítségével a felhasználó elkezdheti az irat szerkesztését.

| indepart inducting containing in | ukeng/folyamat/kerelem/feladat. | xhtml?id=370045       |                                   | ⊤ C <sup>e</sup>   🔀 + Google                        | ٩               | ☆  | ê · | <mark>ا</mark> ♦ |
|----------------------------------|---------------------------------|-----------------------|-----------------------------------|------------------------------------------------------|-----------------|----|-----|------------------|
|                                  |                                 |                       | Belépve: tesztsvugy (Szerv        | vezet: Veszprém Megyei Szgyh) Helyettesi             | tés Kijelentkez | ès |     |                  |
| Fâoldal Mu                       | nkafolyamat 🔹 Bejegyzés         | ek 💌 Törzsadatok 💌    | Karbantartás 🝷                    |                                                      |                 |    |     |                  |
| Feladat végr                     | ehajtása Megjegyzések           | Folyamattörténet      | Kérelem fa megtekintése           |                                                      |                 |    |     |                  |
| Ügyletszám                       | 1: 1SZEMK/4168                  |                       | Állapot                           | Jóváhagyő határozat készítése -<br>Irat szerkesztése | RSZ -           |    |     |                  |
| Ferintartó:                      | Balatonszepe:                   | zd Közsé              | Eljárás típusa:                   | Kérelemre                                            |                 |    |     |                  |
| Ügyindítás                       | dátuma: 2014.05.08.             |                       | Indításkor hatályos<br>bejegyzés: | 5 BEJEGYZES/5997                                     |                 |    |     |                  |
| Fenntart                         | ó adatai Intézmény adat         | ai Szolgáltatási hely | Szolgáltatás Nyitvaálló he        | elyiség Külső férőhely                               |                 |    |     |                  |
| Csatolt d                        | Jokumentumok Bejövő ir          | atok Ügyirat szerke   | sztés Kimenő iratok               |                                                      |                 |    |     |                  |
| Kim                              | enő/Belső iratok                | kezelése              |                                   |                                                      |                 |    |     |                  |
| Kiadasé                          | usa Gressabio                   |                       |                                   |                                                      |                 |    |     |                  |
| Kiduma                           | Nozás dátuma                    |                       |                                   |                                                      |                 |    |     |                  |
| Kiadmá                           |                                 |                       |                                   |                                                      |                 |    |     |                  |
| Kiadma                           | enerálása                       |                       |                                   |                                                      |                 |    |     |                  |

Irat generálása után megjelenik egy üres sablon, ahová az ügyintéző be tudja illeszteni a saját gépén elkészített – EMMI által jóváhagyott - határozat mintát:

| https://mukengtml?id=370045 ×   | SZOCREG Rendszer - Bejelentk × +                |                       |                |   |     |   | x |
|---------------------------------|-------------------------------------------------|-----------------------|----------------|---|-----|---|---|
| A https://mukeng-teszt.nrszh.hu | nukeng/folyamat/kerelem/feladat.xhtml?id=370045 | ∀ C                   | 🛛 🛪 Google 🖉 🔎 | ☆ | ê 🦊 | ♠ | ≡ |
| Ira                             | generálása                                      |                       |                |   |     |   | * |
|                                 | → B I U Betütipus → Méret → I := :=             | ± ± ≠ ≡   ≣   ₩ × 6 @ | 25             |   |     |   |   |
| к                               | rem, ide másolja az elkészített határozatot.    |                       |                |   |     |   |   |
|                                 |                                                 |                       |                |   |     |   |   |
|                                 |                                                 |                       |                |   |     |   |   |
|                                 |                                                 |                       |                |   |     |   | 4 |

A szerkesztés befejezése után *a "PDF generálás"* funkciógomb segítségével generálható le a PDF dokumentum:

| A https://mukeng-text.arszh.hu/mukeng/folyamat/kerelemi/feladat.html/lide37004 C Ogyintéző: dr. Kisbalázs Éva szolgáltatói Telefon: 72/507-042 Határozat A Szociális és Gyermekvédelmi Főigazgatóság fenntarió – képviseletében eljána a Szociális és Gyermekvédelmi Főigazgatóság Baranya Megyei Kinendeltsége /szék/elye: Pécs, Széchenyi tér 9./ igazgatója, dr. Gálné dr. Babinezz Erzsébet – kérelmében megjelölt engedélyes adatait az alábbiak szerítt módosítom: A fenntartó neve: szociális és Gyermekvédelmi Főigazgatóság Székhelye: 113/Budapest, Visegrádi u. 49. Adószáma: t/002107-241 Tipusa: áll.ni Telefon: 1450-0740 Jody p | https://mukengtml?id=370045   | × SZOCREG Rendszer - Bejelentk × +                                                                                                    |   |   |   |   | 0 | x |
|----------------------------------------------------------------------------------------------------|-------------------------------|----------------------------------------------------------------------------------------------------|---|---|---|---|---|---|
| Ogyintéző: dr. Kisbalázs Éva szolgáltatói     Telefon: 72/507-042     Határozat     A Szociális és Gyermekvédejni Főigazgatóság fonntanó – képviseletében eljána a Szociális és Gyermekvédelmi Főigazgatóság Baranya     Megyei Kirendeltsége /szélvelye: Pécs, Széchenyi tér 9./ igazgatója, dr. Gálné dr. Babinecz Erzsébet kérelmében megjelőlt engedélyes     A fenntartó neve: Ezociális és Gyermekvédelmi Főigazgatóság     Székhelye: 113: Budapest, Visegrádi u. 49.     Adószáma: 14002107-2-41     Tipusa: álleni     Telefon:     Telefon:     Telefon:                                                                             | 🗲 🔒 https://mukeng-teszt.nrsz | .hu/mukeng/folyamat/kerelem/feladat.xhtml?id=370045 🤍 C 🛛 🔀 🛪 Google                                                                                                    | P | 1 | Ê | Ŧ | ⋒ | Ξ |
| A fenntartó neve: Szociális és Gyermekvédelmi Főigazgatóság<br>Székhelye: 113: Budapest, Visegrádi u. 49.<br>Adószáma: 1/602107-2-41<br>Tipusa: állami<br>Teleformeren: 1/412-0742<br>body: p                                                                                                    |                               | Úgyintéző: dr. Kisbalázs Éva szolgáltatói<br>Telefon: 72/507-042<br>H a t á r o z a t<br>A Szociális és Gyermekvédelmi Főigazgatóság fenntató – képviseletében eljárva a Szociális és Gyermekvédelmi Főigazgatóság Baranya<br>Megyei Kirendeltsége / székvelye: Pécs, Széchenyi tér 9/ igazgatója, dr. Gálné dr. Babinecz Erzsébet – kérelmében megjelölt engedélyes<br>adatait az alábbiak szeriht módosítom: |   |   |   |   |   |   |
| DDE generalities                                                                                                    |                               | A fenntartó neve: Szociális és Gyermekvédelmi Főigazgatóság<br>Székhelye: 1132 Budapest, Visegrádi u. 49.<br>Adószáma: 1602107-2-41<br>Tipusa: állami<br>Tulafami<br>Tulafami<br>Tulafami<br>PDE sessellás                                                                                                    |   |   |   |   |   |   |

Létrejön az *Irat.pdf* dokumentum, amely megtekinthető, de nem szerkeszthető:

| https://mukengtml?id=370045    | SZOCREG Rendszer - Bejelentk × +                                                                                                    |                                                                                                    |   |   |   |   | 0 | x |
|--------------------------------|----------------------------------------------------------------------------------------------------|----------------------------------------------------------------------------------------------------|---|---|---|---|---|---|
| A https://mukeng-teszt.nrszh.l | w/mukeng/folyamat/kerelem/feladat.xhtml?id=370045                                                                                                    | V C Soogle                                                                                                    | ٩ | ☆ | Ê | ٠ | 俞 | ≡ |
|                                | Határozat                                                                                                    |                                                                                                    |   |   |   |   |   | • |
|                                | A Szociális és Gyermekvédelmi Főigazgatóság fenntartó – képviseletében eljárv.<br>Megyei Kirendeltsége /székhelye: Pécs, Széchenyi tér 9./ igazgatója, dr. Gálné<br>acatait az alábbiak szerint módosítom: | a a Szociális és Gyermekvédelmi Főigazgatóság Baranya<br>dr. Babinecz Erzsébet – kérelmében megjelőlt engedélyes |   |   |   |   |   |   |
|                                | A fenntartó neve: Szociális és Gyermekvédelmi Főigazgatóság<br>Szekhelye: 1132 Budapest, Visegrádi u. 49.<br>Addszáma: 15802107-2-41<br>Tipusa: állami<br>Talo (szeráma: 1/413.0742)                       |                                                                                                    | 1 |   |   |   |   |   |
|                                | PDF senerálása Irat elvetése<br>res sablon.pdf<br>Szerkesztés<br>yamatábra megtekintése Ellenőrzés Mentés Kiadmányozása                                                                                    | a átad                                                                                                    |   |   |   |   |   | E |

Abban az esetben, ha a felhasználó további módosítást szeretne a dokumentumban, a "*Szerkesztés*" funkciógomb megnyomása után tudja ezt megtenni. Azt követően újra szükséges a "*PDF generálása*".

A keletkezett PDF:

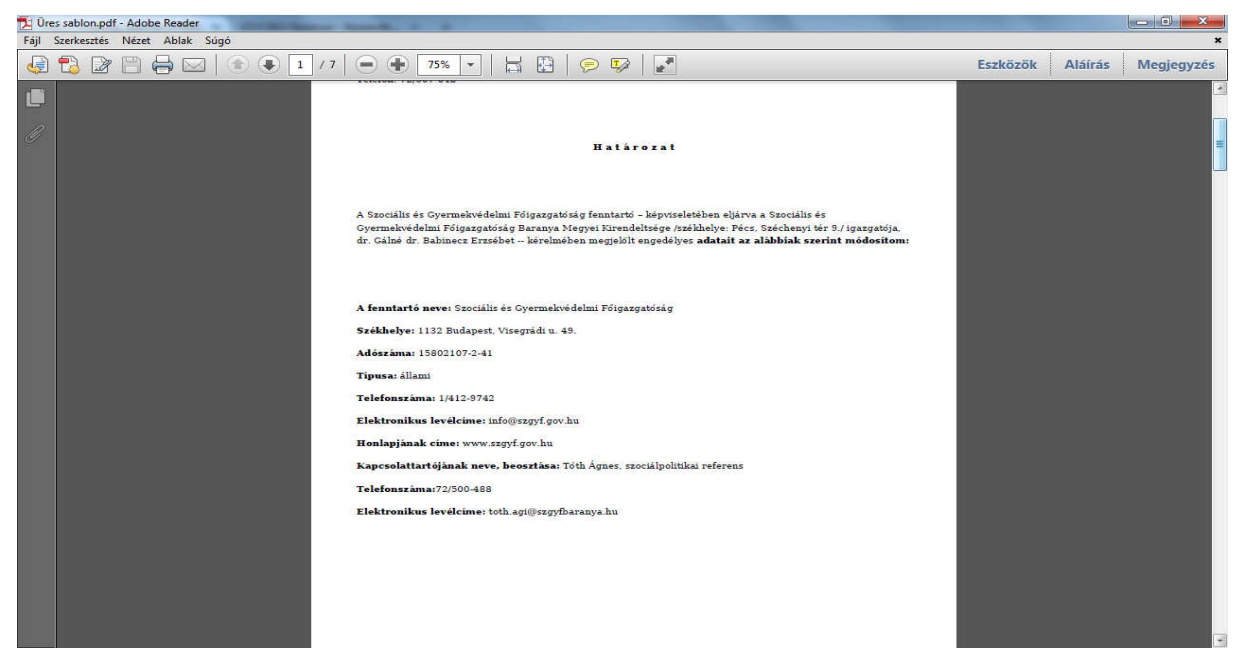

A felhasználónak "Jóváhagyó irat készítése", illetve "Elutasító irat készítése" állapotban is lehetősége van a kérelmet törölni, a "*Kérelem törlését kezdeményezi*" folyamatléptető gombbal.

## 1.2. Folyamatban továbblépés

| -teszt.nrszh.hu/mukeng/folyamat/folyamat_kep.xhtml?id=Altalanos_Folyamat+>+Kimeno_Irat_Fenntartonak+>+0-3&execu 🔻 C 🛛 🔯 🛪 Google                                                                                                    |                    |       |   | - |    |
|----------------------------------------------------------------------------------------------------|--------------------|-------|---|---|----|
|                                                                                                    | ۶                  | P ☆   | Ê | • | A  |
| Belépve: tésztsvugy (Szervezet: Veszprém Megyei Szgyh). Helyel<br>Főoldal Munkafolyamat * Bejegyzések * Törzsadatok * Karbantartás *                                                                                                    | ttesites Kijelentk | kezes |   |   |    |
| Törol<br>iratot készti<br>iratot készti |                    |       |   |   |    |
| 5528                                                                                                    |                    |       |   |   | a. |
| 70045 × SZOCREG Rendszer - Bejelentk × +                                                                                                    | 2                  | 0 🐣   | é | _ | *  |
| H a t á r o z a t<br>A Szociális és Gyermekvédelmi Főigazgatóság fenntartó – képviseletében eljárva a Szociális és Gyermekvédelmi Főigazgatóság Ba                                                                                                    | anya<br>délyes     |       |   |   |    |
| Megyei Kirendeltsége /székhelye: Pécs, Széchenyi tér 9/ igazgatója, dr. Gálné dr. Babinecz Erzsébet kérelmében megjelölt enge-<br>adatait az alábbiak szerint módosítom:                                                                                                    |                    |       |   |   |    |
| Megyei Kirendeltsége /székhelye: Pécs, Széchenyi tér 9./ igazgatója, dr. Gálné dr. Babinecz Erzsébet – kérelmében megjelölt enge<br>adatait az alábbiak szerint módosítom:<br>A fenntartó neve: Szociális és Gyermekvédelmi Főigazgatóság<br>Székhelye: 1132 Budapest, Visegrádi u. 49.<br>Adószáma: 15802107-2-41<br>Tipusa: állami                                                                                                    | -                  |       |   |   |    |
| Megyei Kirendeltsége /székhelye: Pécs, Széchenyi tér 9./ igazgatója, dr. Gálné dr. Babinecz Erzsébet – kérelmében megjelölt enge<br>adatait az alábbiak szerint módosítom:<br>A fenntartó neve: Szociális és Gyermekvédelmi Főigazgatóság<br>Székhelye: 1132 Budapest, Visegrádi u. 49.<br>Adószáma: 15802107-2-41<br>Tipusa: állami<br>Telefonenémen: 1//12.07/2<br>bedy<br>PDF generálása Irat elvetése<br>Ures sablon.pdf                                                                                                    | •                  |       |   |   |    |

A határozatok elkészítése után a felhasználó továbblépteti az ügyet a **"Kiadmányozásra átad"** folyamatléptető gombbal a következő állapothoz, **"Irat kiadmányozása".** Ilyenkor az SZGYH elbírálóhoz kerül az ügy. A felhasználónak lehetősége van törölni és előröl kezdeni az iratok készítését, generálását a **"Töröl"** folyamatléptető gomb segítségével.

A folyamatban továbblépést a VI. és VII. kötet tartalmazza.